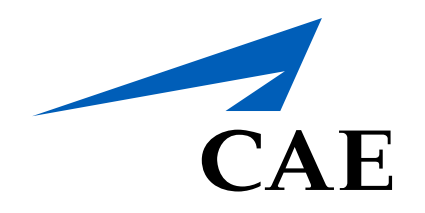

# **CAERise Editor**

**Editing a Task** 

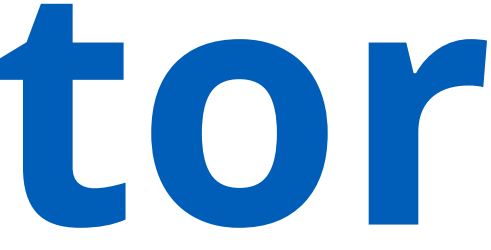

# **Editing a Task**

When your task has been created, you can click on your new task in the Task list and then click the Edit button in the top right corner. The task will open and give you access to the task details.

To learn more about editing a task, review the information below.

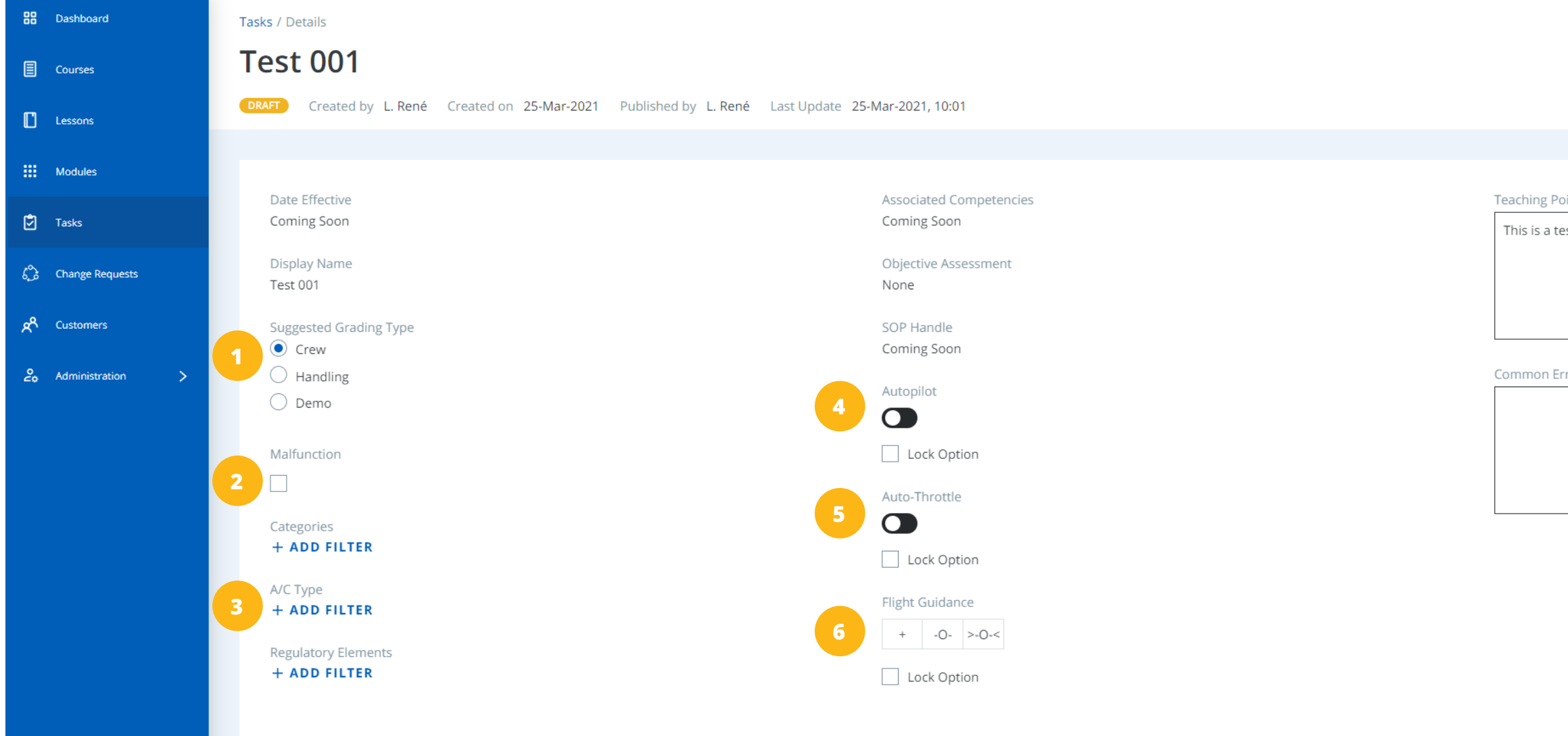

## Suggested Grading Type

You can choose among Crew, Handling and Demo to define a grading type,

## Autopilot

You can toggle the Autopilot option on/off and lock it if you do not want anyone to edit it when adding it to a lesson.

# Malfunction

You can make this a Malfunction task by checking the box.

## **Auto-Throttle**

You can toggle the Auto-Throttle option on/off and lock it if you do not want anyone to edit it when adding it to a lesson.

|                            |   | _ |
|----------------------------|---|---|
|                            |   |   |
| bints                      |   |   |
| est for tutorial purposes. |   |   |
|                            |   |   |
|                            |   |   |
|                            |   |   |
| rors                       |   |   |
|                            |   |   |
|                            |   |   |
|                            |   |   |
|                            |   |   |
|                            |   |   |
|                            |   |   |
|                            |   |   |
|                            |   |   |
|                            |   |   |
|                            |   |   |
|                            | _ |   |

## Categories, A/C Type and Regulatory Elements Filters

You can add an aircraft type, regulatory element or category filters to help CAE Rise Editor users locate this task quicker when they use filters.

## **Flight Guidance**

You can also adjust the Flight Guidance and lock it if you do not want anyone to edit it when adding it to a lesson.

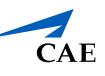

# Editing a Task

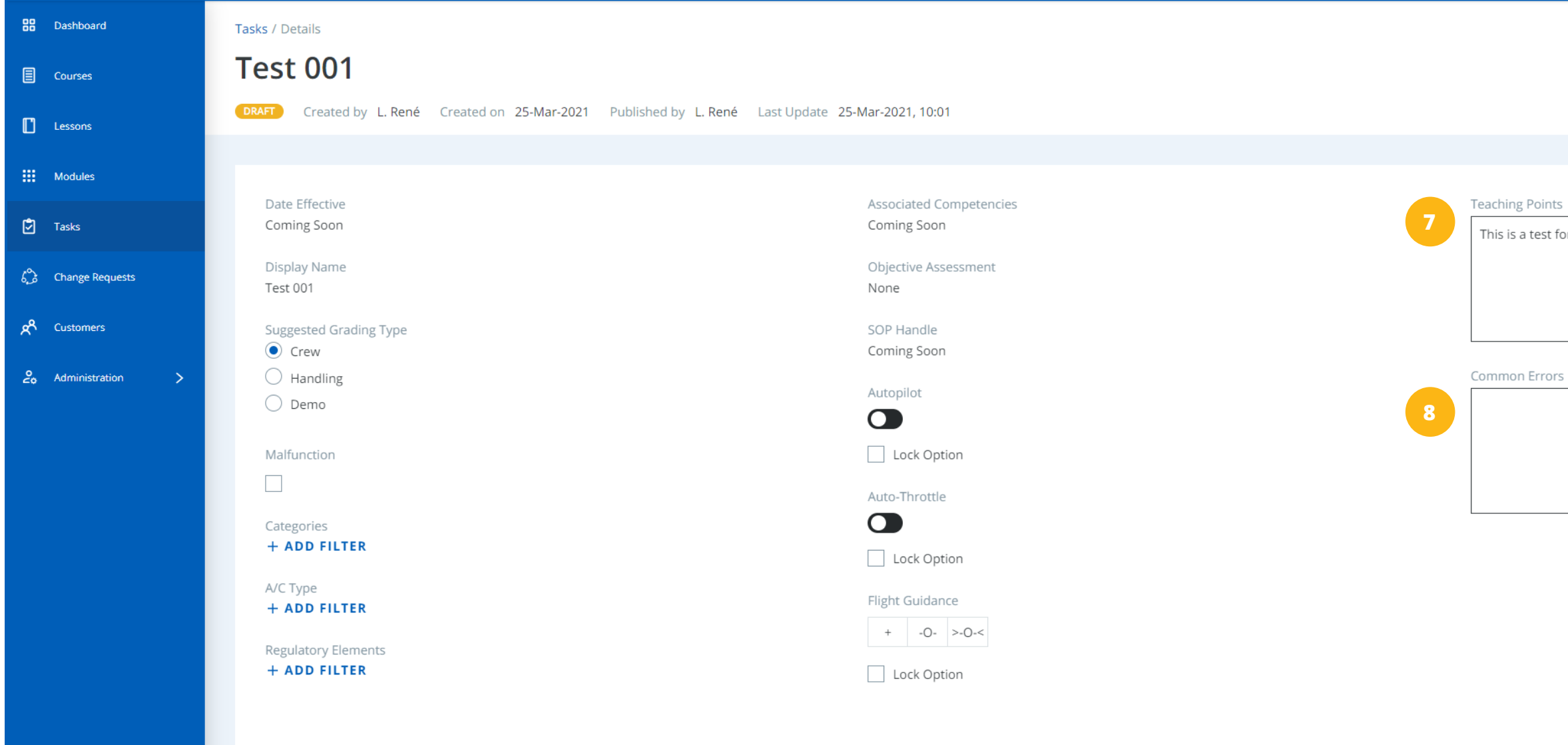

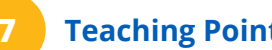

## **Teaching Points**

This field is to add guidelines and helpful hints for instructors who are covering this task with trainees.

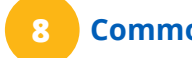

## **Common Errors**

Also for instructors, you can list the common errors associated with the task.

This is a test for tutorial purposes.

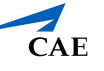